# HEATIT Z-TRM3

Firmware 4.0 01.01.2021 Ver 2021-B

#### Installers manual

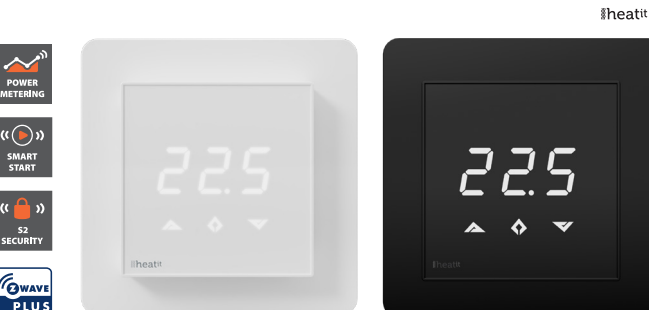

#### TABLE OF CONTENTS

- 1 Introduction
- 2 Statement regarding products from multiple manufacturers
- **3** Behavior within the Z-Wave<sup>™</sup> network
- 4 Quick Start
- 5 Installation
- 5.1 Controls
- 6 Add/Remove
- 6.1 Method 1: Standard (Manual)
- 6.2 Method 2: SmartStart (Automatic)
- 7 Factory Reset
- 7.1 Startup
- 8 Principles of regulation
- **9** Programming thermostat
- **10** Temperature shown in display
- **11** Standby and main screen
- **12** Choice of sensor
- 13 Selecting the right Ohm value for your external floor sensor
- 14 Calibration
- 15 Brightness
- 16 Hysteresis (dIF)
- **17** Min/Max temperature settings
- **18** Fast functions from Standby / Main Screen
- **18.1** Display on/off (don/doF)
- 18.2 Child lock (Loc)
- **19** Error codes
- 20 QR-Code placement (DSK)
- 21 Security
- 22 Node Information Frame
- 23 Associations
- **23.1** Setting and removing associations
- 23.2 Multichannel support
- **23.3** No multichannel support
- 23.4 Association groups
- 24 Configuration parameters
- **25** Command class specifications
- 26 Product information

#### 1. INTRODUCTION

Heatit Z-TRM3 is an electronic thermostat for electrical floor heating, designed to be mounted in a standard flush box. The thermostat has a built-in Z-Wave chip that can be connected with Home Automation systems. Heatit Z-TRM3 is equipped with a single-pole relay and fits into System 55 frames. The thermostat can withstand a load of max 16A /3600W at 230VAC.

**NB!** If the sensor mode is changed to A or AF mode then a room sensor compensation process will start, which limits maximum power output to 75%. The thermostat adapts to the environment within a few days. No internal sensor calibration should be performed during the first few days.

#### 2. STATEMENT REGARDING PRODUCTS FROM MULTIPLE MANUFACTURERS

#### Please read this before installation

This device may be used with all devices certified with the Z-Wave Plus™ certificate and should be compatible with such devices produced by any manufacturer. Every primary controller is different depending on the manufacturer, their target audience and intended use/application. Please review the functionalities implemented by the primary controller you intend to use with our Z-Wave Plus certified device to ensure that it provides the necessary controls to take full advantage of our product's capabilities.

#### 3. BEHAVIOR WITHIN THE Z-WAVE™ NETWORK

This device may be operated within any Z-Wave network with Z-Wave-certified devices from other manufacturers. All non-batteryoperated nodes within the network will act as repeaters regardless of manufacturer to increase the reliability of the network. On delivery, the device does not belong to any Z-Wave network.

The device needs to be added to an existing network to communicate with the other devices within it. Devices may also be removed from a network. The add/remove processes are initiated by the primary controller of the Z-Wave network.

#### 4. QUICK START

- 1. Switch off the mains supply (disable the fuse).
- 2. Open the wall switch box.
- 3. Connect wires according to the labeling described in chapter 5 "Installation".
- 4. After verifying the connections, switch the mains supply back on.
- 5. Set the primary controller in add mode (security/non-security).
- Press and hold the center button until "OFF" is shown on the display (approx. 10 seconds).
- 7. Press down button until you reach "CON", press and hold until the display shows a rotating light pattern.
- 8. The thermostat will display "INC" when the thermostat is successfully added.

CE

NB! If adding/removing fails, Err (error) will appear.

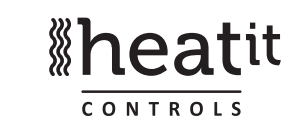

Freatt

#### 5. INSTALLATION

Installation must be done by a qualified electrician in accordance with the National Building codes. Before installation, disconnect the power to the device from the mains. During installation of the device, power to the device must be disconnected AT ALL TIMES!

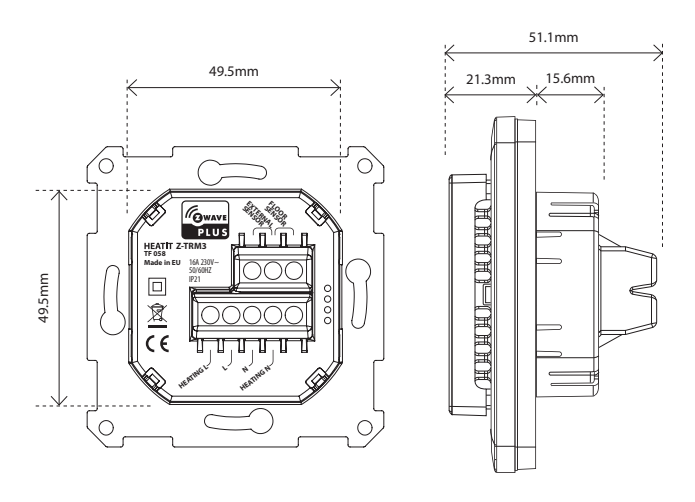

#### 5.1 Controls

Use e.g. a small slotted screwdriver. Start by carefully removing the front cover by pushing the release springs. The front cover and the frame may now be removed.

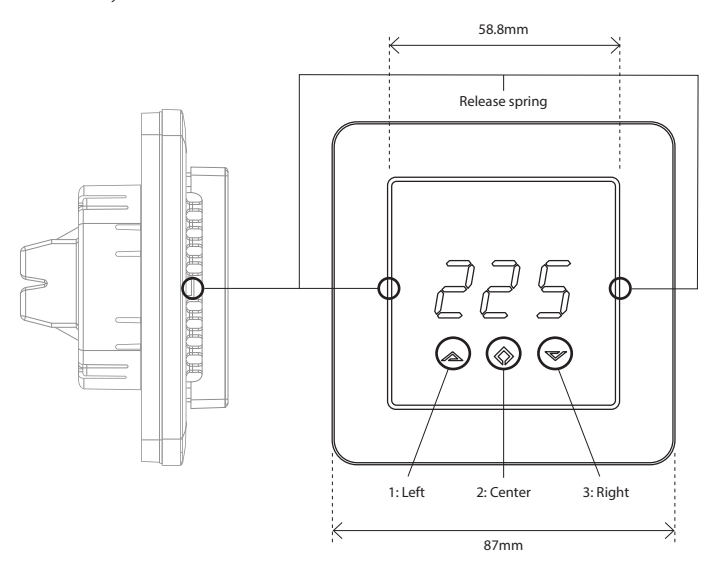

Connect the wires to the thermostat terminals: Use 1.5mm<sup>2</sup> or 2.5mm<sup>2</sup> according to load.

| HEATING (N)     | Heating cable connection (Neutral)    |  |  |
|-----------------|---------------------------------------|--|--|
| N               | Power connection (Neutral) 230VAC     |  |  |
| L               | Power connection (Live) 230VAC        |  |  |
| HEATING (L)     | Heating cable connection              |  |  |
| FLOOR SENSOR    | NTC type (10, 12, 15, 22, 33 or 47kΩ) |  |  |
|                 | Default 10kΩ                          |  |  |
| EXTERNAL SENSOR | NTC type (10, 12, 15, 22, 33 or 47kΩ) |  |  |
|                 | Default 10kΩ                          |  |  |

Next, position the thermostat and mount it into the wall flush box using 2-4 screws. Position the frame over the flush box, then position and carefully press the front cover until it snaps in place. Check that the front cover has snapped in place properly on both sides. The front cover should now fit firmly on all sides. In order to read the Power Metering, the load needs to be connected to both heating L + N. Note! The top cover has to be installed when the thermostat is connected to the main power source. The thermostat is not a SELV product. All voltage parts must be considered to be 230VAC.

#### 6. ADD/REMOVE

#### Please read this before installation

The primary controller/gateway has a mode for adding or removing devices. Please refer to your primary controller manual on how to set the primary controller in add/remove mode. The device may only be added or removed from the network if the primary controller is in add/ remove mode. When the device is removed from the network, it will NOT revert to factory settings.

There are two ways to add the device to a Z-Wave network.

#### 6.1 Method 1: Standard (Manual)

- 1. Press Center (confirm) for 10 seconds. The display will show OFF.
- 2. Press Right (down) 5 times until you see Con on the display.
- 3. Start the add/remove device process in your primary controller.
- 4. Start the add/remove mode by pressing Center (confirm) for approximately 2 seconds.

Adding/removing mode is indicated on the display by rotating LED segments on the display. This lasts until the timeout occurs after 90 seconds, or until the module has been added/removed in the network. Confirmation will show Inc/EcL on the display. Exit programming mode by choosing ESC in the menu. Your thermostat is now ready for use with default settings.

**NB!** When the thermostat is removed from the gateway, the parameters are not reset. To reset the parameters, see Chapter 7: "Factory reset". If adding/removing fails, Err (error) will appear. Please perform a "remove device" process and try again. If Err displays again, please see Chapter 7: "Factory reset".

#### 6.2 Method 2: SmartStart (Automatic)

SmartStart enabled products may be added to a Z-Wave network by scanning the Z-Wave QR-Code on the product if your primary controller supports SmartStart inclusion. No further action is required and the SmartStart product will be added automatically after being powered on within range of the primary controller.

The Z-Wave QR-Code locations may be found in Chapter 20 "Z-Wave QR-Code/DSK".

#### 7. FACTORY RESET

By pressing buttons Right and Center (down and confirm) for 20 seconds, the thermostat will perform a complete factory reset. The device will display rES for 10 seconds while performing a factory reset. When rES no longer is displayed, the thermostat has been reset.

NB! Please use this procedure only when the primary controller/ gateway is missing or otherwise inoperable.

#### 7.1 Startup

After powering up the device for the first time, all the parameters will have default settings.

#### 8. PRINCIPLES OF REGULATION

#### Using Floor / External sensor (F, A2 or A2F-Mode)

The thermostat uses temperature readings retrieved from the internal sensor or external wired sensor to regulate heating. When you have chosen a setpoint temperature, the thermostat will use an internal hysteresis to regulate the temperature. This hysteresis is adjustable. See Chapter 5 "Installation".

#### Using Internal sensor (A-mode/AF mode)

If you have a set point of 20°C, the thermostat will use the full power until the temperature is 19°C. The thermostat will then begin to regulate the output from 19°C with a 75% duty cycle until it reaches 19,25°C. When the temperature has reached 19.5°C the thermostat will use a 50% duty cycle, until it reaches 20°C, then the thermostat turns off and repeats the process. For example, at a 75% duty cycle it will turn ON for a total of 90 minutes and OFF for 30 minutes.

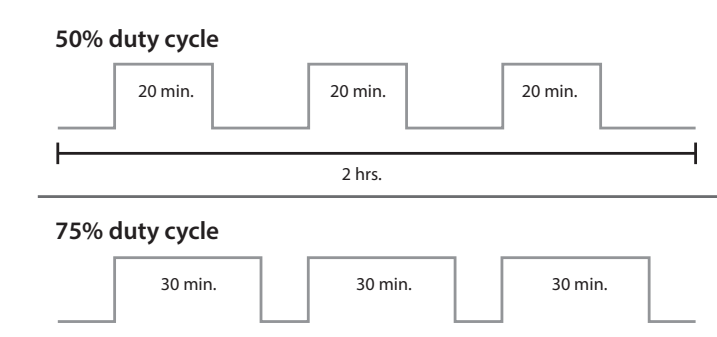

2 hrs.

#### 9. PROGRAMMING THE THERMOSTAT

To activate the programming mode, press Center (confirm) for 10 seconds. The display will show OFF. You are now in programming mode. To scroll up and down in the menu, use buttons 1 and 3 (left and right) to navigate. To enter the submenu, press Center (confirm). Always confirm your setting by pressing Center (confirm) for 2 seconds. Sto will appear to indicate saved settings.

#### **10. TEMPERATURE SHOWN IN DISPLAY**

By default, the temperature shown on the display is the setpoint. This may be altered with parameter 13: "Temperature display". You may calibrate the sensor values  $\pm 4$  degrees using parameters 10 to 12.

#### **11. STANDBY AND MAIN SCREEN**

When the thermostat remains untouched for a while, it will automatically revert to the standby screen. The standby screen will by default show the setpoint temperature. By pressing any button once, you will see the measured temperature. By pressing the left or right (up or down) button one more time, you will change the setpoint.

#### Menu structure

OFF Turns the thermostat off

#### Sensors:

- F Depending on your choice of sensors, the menu will change.
- SEn Select the right Ohm value for your external/floor sensor. NTC type (10, 12, 15, 22, 33 or  $47k\Omega$ ). Default  $10k\Omega$ .
- CAE Calibration for external sensor.
- CAF Calibration for floor sensor.
- CAr Calibration for internal sensor.

- **br1** The display brightness may be adjusted in this menu.
- **Con** Activation of inclusion/exclusion mode.
- **dIF** Hysteresis.
- ALo Setting lowest allowed temperature (limitation). (Air sensor)
- AHI Setting highest allowed temperature (limitation). (Air sensor)
- Flo Setting lowest allowed temperature (limitation). (Floor sensor)
- FHI Setting highest allowed temperature (limitation). (Floor sensor)
- A2L Setting lowest allowed temperature (limitation). (A2 air sensor)
- A2H Setting highest allowed temperature (limitation). (A2 air sensor)
- ESC Escape exit programming menu.

#### **12. CHOICE OF SENSOR**

The thermostat has a range of choices when it comes to sensors. To access the menu, press Center (confirm) for 10 seconds, then press Right (down) once. An A will appear on the display. Then press Center (confirm) again and choose modes while moving up and down with buttons Left or Right:

- F Floor sensor
- A Internal sensor
- AF Internal sensor + Floor sensor
- A2 External room sensor
- A2F External room sensor + Floor sensor

When you have chosen sensor mode, press the Center (confirm) button. If you choose F without having a floor sensor connected, Er4 will be shown in the display. If you choose A2 or A2F and there is no external sensor installed, Er5 will be displayed on the screen.

**NOTE:** Wooden floors require that a floor sensor is connected in order to limit the floor temperature to a maximum of 27°C (in accordance with specifications from most wooden floor manufacturers). When using the thermostat is used in (AF or A2F) the floor limiter FHI is automatically set to 27°C. When using any other sensor type (A, F or A2F) the max temperatures is default 5°C minimum and 40°C maximum.

#### 13. SELECTING THE RIGHT OHM VALUE FOR YOUR EXTERNAL FLOOR SENSOR

The following values are available: NTC type (10, 12, 15, 22, 33 or  $47k\Omega$ ). Default  $10k\Omega$ . Confirm with the Center (confirm) button. You can not combine two types of NTC sensors.

#### 14. CALIBRATION CAr, CAF, CAE – Parameters 10, 11, 12) Using Floor / External sensor (F, A2 or A2F-mode)

In this mode, you may adjust the displayed temperature. If the Temperature sensor is not calibrated properly, you can make minor changes to the temperature readout. You can calibrate the measured temperature by up to  $\pm 6^{\circ}$ C.

You may later adjust the temperature recorded by the sensor using in the menu structure or using parameters.

| SENSORTYPE      | CALIBRATION FROM<br>MENU STRUCTURE | PARAMETER |
|-----------------|------------------------------------|-----------|
| Internal sensor | CAr                                | 10        |
| Floor sensor    | CAF                                | 11        |
| External sensor | CAE                                | 12        |

#### **15. BRIGHTNESS**

Use Left and Right (up and down) buttons to adjust the brightness level from 0 to 9. Confirm with the Center (confirm) button.

#### 16. HYSTERESIS (DIF)

In this mode, you can make changes to the thermostat hysteresis. You may change the hysteresis from 0,3°C up to max 3,0°C. Confirm with the Center (confirm) button. The Default setting is 0,5°C. When using water based heating, the recommended hysteresis is a minimum of 1,0°C. This only applies when using a floor sensor or an external sensor.

#### **17. MIN/MAX TEMPERATURE SETTINGS**

- Flo Min Floor temperature
- FHI Max Floor temperature
- ALo Min Air/room temperature
- AHI Max Air/room temperature Confirm with Center (confirm)
- ESC Leaving programming mode. Confirm with the Center (confirm) button.

#### **18. FAST FUNCTIONS FROM STANDBY / MAIN SCREEN**

This is a list of some functions that you may use without entering the menu structure. From standby modus you may do the following:

#### 18.1 DISPLAY ON/OFF (don/doF)

Activate by pressing the Left and Center (up and confirm) buttons for 10 seconds. The display light is temporarily activated if one of the buttons is pushed. In case doF is activated, the screen will be blank (may be used if installed where people are sensitive to the display light). When touching the display, the screen lights up.

#### 18.2 CHILD LOCK (LOC)

By pressing the Left and Right (up and down) buttons for 10 seconds, child lock will be activated, and no changes can be made. Trying to make changes causes the LOC text to appear on the display. Child lock is deactivated by pressing Left and Right (up and down) buttons for 10 seconds. OPn will appear on the display.

#### **19. ERROR CODES**

- Err Adding fail See Chapter 6.1 "Add/Remove".
- Er1 Internal error
  - Contact your local dealer.
- Er2 Z-Wave error
- Contact your local dealer.
- Er3 Internal error Contact your local dealer.
- **Er4** Floor sensor error You have chosen F, AF or A2F sensor mode without having a floor sensor connected, or the sensor may be damaged.
- Er5 External sensor error

## You have chosen A2 or A2F, and there are no external sensors installed or the sensor may be damaged.

#### 20. QR-CODE PLACEMENT (DSK)

The QR-Code is needed when including a device using S2 security or SmartStart. The DSK can be found in the QR-Code and is located:

- 1. On the product.
- 2. On the Quick Guide manual.
- 3. On the product box.

#### 21. SECURITY

S2 security enhances Z-Wave Plus with an additional layer of AES 128-bit encryption of the wireless Z-Wave communication to prevent hacking and man-in-middle attacks on the home network. This device supports S2 and has a Z-Wave DSK QR-Code label that may be used when the module is added to the Z-Wave home network. The primary controller will ask for a 5-digit code, which can be found underneath the QR-Code. The primary controller will then ask you to confirm the rest of the code that is contained in the QR-Code.

#### 22. NODE INFORMATION FRAME

The node information frame is the "business card" of a Z-Wave device. It contains information about the device type and its technical features. The add and remove procedure of the device is confirmed by sending out a node information frame. Besides this, it may be necessary for certain network operations to send out a node information frame.

#### 23. ASSOCIATIONS

Z-Wave devices interact with other Z-Wave devices. The relationship between one device controlling another device is called an association. In order to control a subordinate device, the controlling device needs to maintain a list of devices that will receive controlling commands. These lists are called "Association Groups". They are always related to the specific event triggered (e.g., sensor reports). In case the event is triggered, all devices stored in the respective association group will receive a joint wireless command.

#### 23.1 Setting and removing associations

Associations may be assigned and removed via Z-Wave commands. Please refer to your primary controller/Z-Wave gateway for more information.

#### 23.2 Multichannel support

Heatit Z-TRM3 has support for the Multichannel Command Class. This allows the thermostat to be perceived as many devices by the primary controller, where each of the devices has association groups in order to send information to other Z-Wave devices. See the chapter concerning "Association Groups" for more information. Commands sent to each logical device will be interpreted according to the description in the section "Supporting Command Classes".

#### 23.3 No Multichannel support

If the primary controller or the Z-Wave devices to be associated with Heatit Z-TRM3 do not support the Multichannel Command Class (Multichannel encapsulation), only the association groups in the root device are accessible. This device contains 5 association groups. See Chapter 23 concerning "Association Groups" for more information. The root device is the actual thermostat device.

#### 23.4 Association Groups

#### With Multichannel support:

| THERMOSTAT DEVICE 1        | THE MAIN THERMOSTAT DEVICE                                                                                                    |
|----------------------------|----------------------------------------------------------------------------------------------------|
| Group 1                    | Lifeline. (Normally used by the Z-Wave Controller) Sends:<br>-Thermostat Setpoint Reports<br>-Thermostat Mode Reports<br>-Thermostat Operating State<br>-Meter Reports<br>Max. nodes in group: 5 |
| Group 2                    | Send Binary Switch Set commands representing the<br>status of the internal relay.<br>Max. nodes in group: 5                                                                                      |
| MULTILEVEL SENSOR DEVICE 2 | DEVICE FOR INTERNAL ROOM TEMPERATURE SENSOR                                                                                                    |
| Group 1                    | Lifeline<br>Send Multilevel Sensor Reports.<br>Max. nodes in group: 5                                                                                                    |
| Group 2                    | Send Multilevel Sensor Reports.<br>Max. nodes in group: 5                                                                                                    |
| MULTILEVEL SENSOR DEVICE 3 | DEVICE FOR EXTERNAL ROOM TEMPERATURE SENSOR                                                                                                    |
| Group 1                    | Lifeline<br>Send Multilevel Sensor Reports.<br>Max. nodes in group: 5                                                                                                    |
| Group 2                    | Send Multilevel Sensor Reports.<br>Max. nodes in group: 5                                                                                                    |
| MULTILEVEL SENSOR DEVICE 4 | DEVICE FOR FLOOR SENSOR                                                                                                    |
| Group 1                    | Lifeline<br>Send Multilevel Sensor Reports.<br>Max. nodes in group: 5                                                                                                    |
| Group 2                    | Send Multilevel Sensor Reports.<br>Max. nodes in group: 5                                                                                                    |

#### Without Multichannel support:

| THERMOSTAT DEVICE 1 | THE MAIN THERMOSTAT DEVICE                                                                                                    |
|---------------------|----------------------------------------------------------------------------------------------------|
| Group 1             | Lifeline. (Normally used by the Z-Wave Controller) Sends:<br>- Device Reset Notifications.<br>- Thermostat Setpoint Reports<br>- Thermostat Mode Reports<br>- Thermostat Operating State<br>- Basic Reports<br>- Meter Reports<br>Max. nodes in group: 5 |
| Group 2             | Send Binary Switch Set commands representing the<br>status of the internal relay.<br>Max. nodes in group: 5                                                                                                    |
| Group 3             | Internal sensor<br>Send Multilevel Sensor Reports for internal temperature<br>sensor.<br>Max. nodes in group: 5                                                                                                    |
| Group 4             | External sensor<br>Send Multilevel Sensor Reports for external room<br>temperature sensor.<br>Max. nodes in group: 5                                                                                                    |
| Group 5             | Floor sensor<br>Send Multilevel Sensor Reports for floor sensor.<br>Max. nodes in group: 5                                                                                                    |

#### 24. CONFIGURATION PARAMETERS

Z-Wave products are supposed to work out of the box after inclusion. Some device configuration may, however, alter the functionality to better serve user needs or unlock further enhanced features. All of the parameters listed in the following table do not feature altering capabilities, advanced or read only flag.

| NO | PARA<br>SIZE |                                          | SHORT<br>DESCRIPTION/                                                                       |           | DESCRIPTION                                                                                                    |  |
|----|--------------|------------------------------------------|---------------------------------------------------------------------------------------------|-----------|----------------------------------------------------------------------------------------------------|--|
| #  | (BYTE)       | NAME                                     | COMMENT                                                                                     | VALUE     | OFVALUE                                                                                                    |  |
| 1  | 1            | Operation                                | Device turned on                                                                            | 0         | Off                                                                                                    |  |
|    |              | mode                                     | OF OT                                                                                       | 1         | Heating mode                                                                                                    |  |
| 2  | 2            | Sensor                                   | Chooses which                                                                               | 0         | F-mode, floor sensor mode                                                                                               |  |
|    |              | mode                                     | sensor type to use<br>with thermostat                                                       | 1         | A-mode, internal room<br>sensor mode (Default)                                                                          |  |
|    |              |                                          |                                                                                             | 2         | AF-mode, internal room sensor with floor limitation                                                                     |  |
|    |              |                                          |                                                                                             | 3         | A2-mode, external room<br>sensor mode                                                                                   |  |
|    |              |                                          |                                                                                             | 4         | A2F-mode, external sensor with floor limitation                                                                         |  |
| 3  | 1            | Floor                                    | NTC sensor value                                                                            | 0         | 10K NTC (Default)                                                                                                    |  |
|    |              | sensor<br>type                           |                                                                                             | 1         | 12K NTC                                                                                                    |  |
|    |              | -7                                       |                                                                                             | 2         | 15K NTC                                                                                                    |  |
|    |              |                                          |                                                                                             | 3         | 22K NTC                                                                                                    |  |
|    |              |                                          |                                                                                             | 4         | 33K NTC                                                                                                    |  |
|    |              |                                          |                                                                                             | 5         | 47K NTC                                                                                                    |  |
| 4  | 1            | Temp.<br>control<br>hysteresis<br>(diF)  | Adjusts the<br>hysteresis.                                                                  | 3-30      | 0.3°C to 3.0°C.<br>Default is 5 (0.5°C)                                                                                 |  |
| 5  | 2            | Floor min.<br>temp. limit<br>(Flo)       | Chooses min. floor<br>temp. before<br>engaging<br>thermostat                                | 50-400    | 5.0°C to 40.0°C.<br>Default is 50 (5.0°C)                                                                               |  |
| 6  | 2            | Floor max.<br>temp. limit<br>(FHi)       | Chooses max. floor<br>temp. before<br>disengaging<br>thermostat                             | 50-400    | 5.0°C to 40.0°C.<br>Default is 400 (40.0°C)                                                                             |  |
| 7  | 2            | Air min.<br>temp. limit<br>(ALo)         | Chooses min.<br>air temp. before<br>engaging<br>thermostat                                  | 50-400    | 5.0°C to 40.0°C.<br>Default is 50 (5.0°C)                                                                               |  |
| 8  | 2            | Air max.<br>temp. limit<br>(AHi)         | Chooses max. air<br>temp. before<br>disengaging<br>thermostat                               | 50-400    | 5.0°C to 40.0°C.<br>Default is 400 (40.0°C)                                                                             |  |
| 9  | 2            | Heating<br>mode<br>setpoint              | Defines the thermostat setpoint                                                             | 50-400    | 5.0°C to 40.0°C.<br>Default is 210 (21.0°C)                                                                             |  |
| 10 | 1            | Room<br>sensor<br>calibration<br>(A)     | Calibrates room<br>sensor to increase<br>temperature<br>accuracy                            | -60 to 60 | -6.0°C to 6.0°C.<br>Default is 0 (0.0°C).<br>NB! To set a negative value,<br>use 256 and subtract the<br>desired value. |  |
| 11 | 1            | Floor<br>sensor<br>calibration           | Calibrates floor<br>sensor to increase<br>temperature<br>accuracy                           | -60 to 60 | -6.0°C to 6.0°C.<br>Default is 0 (0.0°C).<br>NB! To set a negative value,<br>use 256 and subtract the<br>desired value. |  |
| 12 | 1            | External<br>sensor<br>calibration        | Calibrates external<br>sensor to increase<br>temperature<br>accuracy                        | -60 to 60 | -6.0°C to 6.0°C.<br>Default is 0 (0.0°C).<br>NB! To set a negative value,<br>use 256 and subtract the<br>desired value. |  |
| 13 | 1            | Temp.<br>display                         | Selects which<br>temperature is<br>shown on the<br>display. Refer to<br>Chapter 11 "Standby | 0         | Display setpoint temperature<br>(Default)<br>Display measured<br>temperature                                            |  |
|    |              |                                          | and main screen".                                                                           |           | temperature                                                                                                    |  |
| 14 | 1            | Button<br>brightness-<br>dimmed<br>state | Configures the<br>brightness of the<br>buttons in dimmed<br>state                           | 0-100     | 0 to 100%<br>(Default 50%)                                                                                              |  |
| 15 | 1            | Button<br>brightness-<br>active<br>state | Configures the<br>brightness of the<br>buttons in active<br>state                           | 0-100     | 0 to 100%<br>(Default 100%)                                                                                             |  |

|         | PARA                                                                                                    |                                           | SHORT                                                                                                    |                                                                                                   | DECONDEND                                     |  |
|---------|----------------------------------------------------------------------------------------------------|-------------------------------------------|----------------------------------------------------------------------------------------------------|---------------------------------------------------------------------------------------------------|-----------------------------------------------|--|
| NO<br># | (BYTE)                                                                                                    | NAME                                      | COMMENT                                                                                                    | VALUE                                                                                             | OFVALUE                                       |  |
| 16      | 1                                                                                                    | Display<br>brightness-<br>dimmed<br>state | Configures the<br>brightness of the<br>display in dimmed<br>state                                                                                                    | 0-100                                                                                             | 0 to 100%<br>(Default 50%)                    |  |
| 17      | 1                                                                                                    | Display<br>brightness-<br>active<br>state | Configures the<br>brightness of the<br>display in active<br>state                                                                                                    | 0-100                                                                                             | 0 to 100%<br>(Default 100%)                   |  |
| 18      | 2                                                                                                    | Temp.<br>report<br>interval               | Time interval<br>between<br>consecutive temp.<br>reports. Temp.<br>reports can also be<br>sent as a result of<br>polling.                                                                                                    | 30-32767                                                                                          | 30 to 32767 seconds.<br>Default is 60 seconds |  |
| 19      | 1                                                                                                    | Temp.<br>report<br>hysteresis             | The temperature<br>report will be sent if<br>there is a difference<br>in temperature value<br>from the previous<br>value reported,<br>defined in this pa-<br>rameter (hysteresis).<br>Temperature reports<br>can also be sent as a<br>result of polling. | 1-100                                                                                             | 0.1°C to 10.0°C.<br>Default is 10 (1.0°C)     |  |
| 20      | 2                                                                                                    | Meter<br>report<br>interval               | Time interval<br>between<br>consecutive<br>meter reports.<br>Meter reports can<br>also be sent as a<br>result of polling.                                                                                                    | 30-32767                                                                                          | 30 to 32767 seconds.<br>Default is 90 seconds |  |
| 21      | 21 1 Meter<br>report data<br>value Delta value in kWh<br>between<br>consecutive<br>meter reports. Meter<br>reports can also be<br>sent as a result of<br>polling. |                                           | Delta value in kWh<br>between<br>consecutive<br>meter reports. Motor                                                                                                    | 0                                                                                                 | Reporting meter based on change is disabled   |  |
|         |                                                                                                    |                                           | 0-255                                                                                                    | A delta value<br>of 0 to 25.5 kWh will result in<br>a metering report.<br>Default is 10 (1.0 kWh) |                                               |  |

#### 25. COMMAND CLASS SPECIFICATIONS

The following table lists all Command Classes supported by the Z-Wave device. The device supports both S0, S2 Authenticated security and S2 Unauthenticated security.

|                                  | INSECURE<br>INCLUSION | INSECURE<br>ON SECURE<br>INCLUSION | SECURE ON<br>SECURE<br>INCLUSION |
|----------------------------------|-----------------------|------------------------------------|----------------------------------|
| Z-Wave Plus Information v2       | Yes                   | Yes                                |                                  |
| Association v2                   | Yes                   |                                    | Yes                              |
| Association Group Information v1 | Yes                   |                                    | Yes                              |
| Multilevel Sensor v5             | Yes                   |                                    | Yes                              |
| Multichannel Association v3      | Yes                   |                                    | Yes                              |
| Multichannel v4                  | Yes                   |                                    | Yes                              |
| Transport Service v2             | Yes                   | Yes                                |                                  |
| Version v3                       | Yes                   |                                    | Yes                              |
| Manufacturer Specific v2         | Yes                   |                                    | Yes                              |
| Device Reset Locally v1          | Yes                   |                                    | Yes                              |
| Power level v1                   | Yes                   |                                    | Yes                              |
| Security v1                      | Yes                   | Yes                                |                                  |
| Security 2 v1                    | Yes                   | Yes                                |                                  |
| Supervision v1                   | Yes                   | Yes                                |                                  |
| Configuration v3                 | Yes                   |                                    | Yes                              |
| Firmware Update v5               | Yes                   |                                    | Yes                              |
| Thermostat Setpoint v3           | Yes                   |                                    | Yes                              |
| Thermostat Mode v3               | Yes                   |                                    | Yes                              |
| Thermostat Operating State v1    | Yes                   |                                    | Yes                              |
| Basic v2                         | Yes                   |                                    | Yes                              |
| Meter v3                         | Yes                   |                                    | Yes                              |

Besides the mandatory command classes, Heatit Z-TRM3 has support for the following command classes:

#### **Basic command class**

A Basic command to the root endpoint or endpoint 1 will change the Thermostat Mode. Uses the following values: 0x00 = OFF (thermostat regulation is deactivated) 0x01 = Heating Mode (thermostat regulation is active)

#### Binary Switch Command Class

Sends Binary Switch commands to other devices when the internal relay is switched. It used to control other slave relay devices. Uses the following values: 0x00 = OFF

0xFF = ON

#### **Thermostat Setpoint Command Class**

When a Thermostat Setpoint Set command is received by the root device, it sets the chosen setpoint for heating mode.

#### Thermostat Mode

It is possible to change the operating mode of the thermostat by sending a Thermostat Mode Set command. The accessible operating modes are:

0x00 = OFF (thermostat regulation is deactivated)

0x01= Heating Mode (thermostat regulation is active)

#### **Thermostat Operating State**

The thermostat reports the operating state of the internal relay using this command class.

0x00 = Idle (relay is turned OFF)

0x01 = Heating (relay is turned ON)

#### **Meter Command Class**

The thermostat supports Meter Command Class Get, and the thermostat will only respond on supported electric meter scales: kWh (accumulated), Watt (instant) and Volt (instant). The thermostat will report when asked: Rate import: Import (0x01) Meter type: Electric meter (0x01)

Precision: 1 decimal (0x01)

| PRECISION (VALUE) | SCALE SUPPORTED (VALUE) | SIZE |
|-------------------|-------------------------|------|
| 1 decimal (0x01)  | kWh (0x01)              | 4    |
| 2 decimals (0x01) | W (0x02)                | 4    |
| 1 decimal         | V (0x04)                | 2    |

#### THERMOSTAT DEVICE 1 Supported Command Classes Association (version 2)

Z-Wave Plus Information (version 2) Association (version 2) Association Group Information (version 3) Multichannel Association (version 3) Supervision (version 1) Security (version 1) Security 2 (version 1) Thermostat Setpoint (version 3) Thermostat Mode (version 3) Thermostat Operating State (version 1)

#### **Controlled Command Classes**

Switch Binary (version 1) Meter (version 3)

### MULTILEVEL SENSOR DEVICE 2

#### Supported Command Classes

Z-Wave Plus Information (version 2) Association (version 2) Association Group Information (version 3) Multichannel Association (version 3) Supervision (version 1) Security (version 1) Security 2 (version 1) Multilevel Sensor (version 5)

#### **Controlled Command Classes**

Multilevel Sensor (version 5)

#### MULTILEVEL SENSOR DEVICE 3

Supported Command Classes Z-Wave Plus Information (version 2) Association (version 2) Association Group Information (version 3) Multichannel Association (version 3) Supervision (version 1) Security (version 1) Security 2 (version 1) Multilevel Sensor (version 5)

#### **Controlled Command Classes**

Multilevel Sensor (version 5)

#### MULTILEVEL SENSOR DEVICE 4 Supported Command Classes

Z-Wave Plus Information (version 2) Association (version 2) Association Group Information (version 3) Multichannel Association (version 3) Supervision (version 1) Security (version 1) Security 2 (version 1) Multilevel Sensor (version 5)

#### **Controlled Command Classes**

Multilevel Sensor (version 5)

Heatit Controls AB can not be held liable for typographical errors, other errors or omittances in our information. Product specifications may change without further notice. All electrical installations must be carried out by a licensed electrician. The product must be installed in accordance with national building codes and our installers manual.

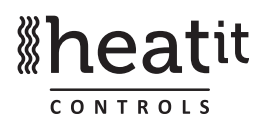

Heatit Controls AB | Läkarvägen 4, 454 31 BRASTAD, SWEDEN Phone: +47 61 18 77 77 | post@heatit.com – www.heatit.com

### PRODUCT INFO Heatit Z-TRM3

#### FUNCTIONS

- Floor sensor
- Internal room sensor
- External room sensor (wired)
- Temperature limiter
- SmartStart
- Weekly program/setback via gateway)
- Temperature shown in gateway

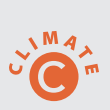

- Firmware update (OTA)
- Power metering
- Relay status LED
- Single pole switch
- Lock mode/child lock
  - Calibration
  - 5 associations
- Supports encryption mode: S0, S2 Authenticated Class, S2 Unauthenticated Class

This product is a security-enabled Z-Wave Plus product with encryption. The product must be used with a security-enabled Z-Wave Controller in order to fully utilize the product.

Z-Wave

#### **TECHNICAL DATA**

Protocol Chip Rated voltage Max load

Max current Power consumption Ambient temperature Temperature range Hysteresis Compatible with NTC sensors with values IP Code Z-Wave 500 chip 230VAC 50/60Hz 3600W (resistive loads only) Recommends contactor for loads higher than 13A 16A <2.0W 2°C to 40°C (during operation) 5°C to 40°C 0.3°C to 3.0°C (default 0.5°C)

10, 12, 15, 22, 33 and 47 kΩ @ 25°C IP 21

#### Approvals

EN 60730-1, EN 60730-2-9, EMC 2014/30/EU, RoHS 2011/65/EU, LVD 2014/35/EU

Z-Wave Plus, CE

Approved for use in bathrooms.

TERMINAL Use 1.5mm<sup>2</sup> or 2.5mm<sup>2</sup> according to load.

#### MAINTENANCE

The product is maintenance-free, but must not be covered.

| ART. NO.  | PRODUCT                                  | COLOR          | FREQUENCY    |
|-----------|------------------------------------------|----------------|--------------|
| 54 305 99 | Heatit Z-TRM3 thermostat                 | White RAL9003  | EU 868.4MHz  |
| 54 305 98 | Heatit Z-TRM3 thermostat                 | Black RAL 9011 | EU 868.4MHz  |
| 54 304 46 | Plastic kit for Heatit (front and frame) | Black RAL 9011 |              |
| 99 305 60 | Heatit Z-TRM3 thermostat                 | White RAL 9003 | RU 869.0MHz  |
| 99 305 51 | Heatit Z-TRM3 thermostat                 | White RAL 9003 | AUS 921.4MHz |

The product is also available in other Z-Wave frequency versions on request.

## **Wheat**it